## How to Create a Location Search

1. After logging into 25Live, click on the "Locations" tab.

| elcome to WVU's scheduling environment. |            |                                                                                                    | Dashboard                                                                                                   | Calendar        |
|-----------------------------------------|------------|----------------------------------------------------------------------------------------------------|----------------------------------------------------------------------------------------------------|-----------------|
| Quick Search                            | <b>@</b> = | Find Available Locations                                                                                      | 🎯 Customize Dashboard                                                                                       | 🕜 Helj          |
|                                         |            | I know WHEN my event should take place help me find a location!                                               | Streently Viewed                                                                                            |                 |
| Search Events G                         | D          | OR                                                                                                    | 📦 WDB-D 105                                                                                                 |                 |
| Search Locations G                      | D          |                                                                                                    | Your Starred Locations                                                                                      | ©               |
| Vour Starred Event Searches             | 0 =        | Create an Event                                                                                               | You do not have any Starred Locations!<br>Throughout this site you can mark any Location as "Starr<br>"Con. | ed" by clicking |
|                                         |            | Your Events                                                                                                   |                                                                                                    |                 |
| Vour Starred Location Searches          | 0          | <ul> <li>No Events in which you are the Scheduler</li> <li>8 Events in which you are the Requestor</li> </ul> |                                                                                                    |                 |
|                                         |            |                                                                                                    |                                                                                                    |                 |
|                                         |            |                                                                                                    |                                                                                                    |                 |

2. Click on the "Search for Locations" subtab. If you want to create a Location Search by BUILDING, type all or part of the building name in the "Search by Keyword" box and hit "Go". For example, let's create a location search for all the classrooms in Woodburn Hall.

| WestVirginiaUniversity.                            | Welcome, Demo User • Preferences • Sign Out • Today is Fri Dec 12 20 | 14 🕜 Help |
|----------------------------------------------------|----------------------------------------------------------------------|-----------|
| I hone Creations Constructions                     |                                                                      |           |
| Search For Locations Pre-Defined Location Searches |                                                                      |           |
| Search For Locations                               | V 60 New South Online                                                | 0         |
| Search by Reyword. wood                            | More Search Options                                                  |           |

| Sea | earch for Locations Searches Search Sources |              |                      |                                                                  |                                                                                                    |                                                             |              |  |  |
|-----|---------------------------------------------|--------------|----------------------|------------------------------------------------------------------|----------------------------------------------------------------------------------------------------|-------------------------------------------------------------|--------------|--|--|
|     |                                             |              | -                    | -                                                                | Choose Visible Colu                                                                                                    | mns 💌 🗖 Save Search                                         | Refresh      |  |  |
|     |                                             | Name 🔻       | Formal Name          | Categories                                                       | Features                                                                                                    | Layouts                                                     | Max Capacity |  |  |
| 2   |                                             | WDB-D<br>101 | Woodburn Hall<br>101 | Campus - Downtown, General<br>Purpose Classroom                  | AV - DVD, AV - Document Camera, AV - Internet: Ethernet (Instructor), AV - Nicrophone, Gosseneck (Podium), AV - Projector, AV - Sound System, Bulletin Board, Chalk Board,<br>Classroom - General Purpose, Classroom Technology - Design Standard, Computer Instructor Station PC, Dimmable Lighting, Domitshan Campus, General Purpose Classroom, Input<br>Panel, Mao Clay, None, Nodum - Standing, Podium - Tableto, Steven, Steven J Table - Instructor, Windows                       | Fixed Table, Movable<br>Chair                               | 48           |  |  |
| ð   | ☆                                           | WDB-D<br>102 | Woodburn Hall<br>102 | Campus - Downtown, General<br>Purpose Classroom                  | AV - DVD, AV - Document Camera, AV - Internet: Ethernet (Instructor), AV - Nicrophone, Gooseneck (Podium), AV - Projector, AV - Sound System, Bulletin Board, Chalk Board,<br>Classroom - General Furpose, Classroom Technology - Design Standard, Computer Instructor Station PC, Dimmable Lighting, Downtown Campus, General Purpose Classroom, Input<br>Pranel, Prone, Podium - Standing, Podium - Tableton, Screen, Seating Table and Tabars, Table - Instructor, Windows             | Fixed Table, Movable<br>Chair                               | 48           |  |  |
| 3   |                                             | WDB-D<br>105 | Woodburn Hall<br>105 | Campus - Downtown, General<br>Purpose Classroom                  | AV - DVD, AV - Document Camera, AV - Internet: Ethernet (Instructor), AV - Nicrophone, Gosseneck (Podium), AV - Projector, AV - Sound System, Bulletin Board, Chalk Board,<br>Classroom - General Purpose, Classroom Technology - Design Standard, Computer Instructor Station PC, Dimmable Lighting, Domitroan Compute, General Purpose Classroom, Input<br>Panel, Map Clay, Novable Stating, Inden, Podium - Tsatifica, Scenes, Stating Tablet Am Chant, Table - Instructor, Windows    | Tablet Arm Chairs<br>(Movable)                              | 35           |  |  |
| ð   |                                             | WDB-D<br>106 | Woodburn Hall<br>106 | Campus - Downtown, General<br>Purpose Classroom                  | AV - DVD, AV - Document Camera, AV - Internet: Ethernet (Instructor), AV - Projector, AV - Sound System, Bulletin Board, Chalk Board, Classroom - General Purpose, Classroom<br>Technology - Design Standard, Computer Instructor Station PC, Dimmabile Lighting, Downtom Campus, General Purpose Classroom, Input Panel, Hap Clips, Hone, Podum - Standing,<br>Podum - Tableto, Sceres, Seeting Table and Chairs, Tableto - Instructor, Windows                                          | Fixed Table, Movable<br>Chair, Seminar Style /<br>Horseshoe | 24           |  |  |
| 3   | ŵ                                           | WDB-D<br>109 | Woodburn Hall<br>109 | Campus - Downtown, General<br>Purpose Classroom                  | AV - DVD, AV - Document Camera, AV - Internet: Ethernet (Instructor), AV - Microphone, Gosseneck (Podium), AV - Projector, AV - Sound System, Bulletin Board, Chalk Board,<br>Classroom - General Furpase, Classroom Technology - Design Standard, Computer Instructor Station PC, Dimmable Lighting, Domitowa Compas, General Purpose Classroom, Input<br>Panel, Mao Cige, Novable Seaton, Protein, Sodiam - Tabilitor, Socres, Seatorg Tablet Am Chaira, Tablet - Instructor, Windows   | Tablet Arm Chairs<br>(Movable)                              | 35           |  |  |
| 3   | ŵ                                           | WDB-D<br>110 | Woodburn Hall<br>110 | Campus - Downtown, General<br>Purpose Classroom                  | AV - DVD, AV - Document Camera, AV - Internet: Ethernet (Instructor), AV - Projector, AV - Sound System, Bulletin Board, Chaik Board, Classroom - General Purpose, Classroom<br>Technology - Design Standard, Computer Instructor Station PC, Dimmable Lighting, Downtown Campus, General Purpose Classroom, Input Panel, Phone, Screen, Seating Table and<br>Chairs, Table - Instructor, Window                                                                                          | Fixed Table, Movable<br>Chair, Seminar Style /<br>Horseshoe | 20           |  |  |
| 2   | ŵ                                           | WDB-D<br>116 | Woodburn Hall<br>116 | Campus - Downtown,<br>Computer Lab, General<br>Purpose Classroom | AV - DVD, AV - Document Camera, AV - Internet: Ethernet (Instructor), AV - Nicrophone, Gosseneck (Podium), AV - Projector, AV - Sound System, Chaik Board, Classroom - General<br>Purpose, Classroom Technology - Gossign Computer Lab, Computer Instructor Station PKC, Computer Transition, Edu, Computers - Mae, Dimmable Lighting,<br>Downtoon Campuo, Dail Projector System, Input Panel, Mac Disp, Phone, Podum - Stading, Pomer Souples, Streen, Secting Table and Chairs, Windows | Fixed Table, Movable<br>Chair                               | 45           |  |  |
| 3   | ŵ                                           | WDB-D<br>G10 | Woodburn Hall<br>G10 | Campus - Downtown, General<br>Purpose Classroom                  | AV - DVD, AV - Document Camera, AV - Internet: Ethernet (Instructor), AV - Microphona, Gosseneck (Podium), AV - Projector, AV - Sound System, Chaik Board, Classroom - General<br>Purpose, Classroom Technology - Design Standard, Computer Instructor Station PC, Dimmable Lighting, Downtown Campus, General Purpose Classroom, Input Panel, Movable Seating,<br>Phone, Streen, Seating Tablet, Art McInier, Table - Instructive, Windows                                               | Tablet Arm Chairs<br>(Movable)                              | 35           |  |  |
| 3   | $\diamond$                                  | WDB-D<br>G11 | Woodburn Hall<br>G11 | Campus - Downtown, General<br>Purpose Classroom                  | AV - DVD, AV - Document Camera, AV - Internet: Ethernet (Instructor), AV - Microphone, Gooseneck (Podium), AV - Projector, AV - Sound System, Chaik Board, Classroom - General<br>Purpose, Classroom Technology - Design Standard, Computer Instructor Station PC, Downtown Campus, General Purpose Classroom, Input Panel, Movable Seating, Phone, Podium -<br>Tabetop, Screen, Seanny Tablet Am Chartory, Windows                                                                       | Tablet Arm Chairs<br>(Movable)                              | 35           |  |  |
| 3   | ŵ                                           | WDB-D<br>G15 | Woodburn Hall<br>G15 | Campus - Downtown, General<br>Purpose Classroom                  | AV - DVD, AV - Document Camera, AV - Internet: Ethernet (Instructor), AV - Nicrophone, Gossenack (Podium), AV - Projector, AV - Sound System, Chaik Board, Classroom - General<br>Purpose, Classroom Technology - Design Standard, Computer Instructor Station PC, Dimmabile Lipting, Downtown Campus, General Purpose Classroom, Input Panel, Novable Seating,<br>Phone, Podium - Tabletos, Streen, Seating Tablet AM - Onisin; Table - Instructor, Windows                              | Fixed Tablet Arm Chair                                      | 35           |  |  |

3. Click "Save Search" on the right side of this page to save this search for future use.

| Search For Locations Search Search Se |       |                         |                      |                                                                  |                                                                                                    |                                                             |              |  |
|----------------------------------------------------------------------------------------------------|-------|-------------------------|----------------------|------------------------------------------------------------------|----------------------------------------------------------------------------------------------------|-------------------------------------------------------------|--------------|--|
|                                                                                                    |       | Name 🔻                  | Formal Name          | Categories                                                       | Features                                                                                                    | Layouts                                                     | Max Capacity |  |
| 2                                                                                                    | ☆     | WDB-D<br>101            | Woodburn Hall<br>101 | Campus - Downtown, General<br>Purpose Classroom                  | AV - DVD, AV - Document Camera, AV - Internet: Ithernet (Instructor), AV - Microphone, Gosseneck (Podium), AV - Projector, AV - Sound System, Bulletin Board, Chaik Board,<br>Classroom - General Purpose, Classroom Technology - Design Standard, Computer Instructor Station PC, Dirmabile Lighting, Downtown Campus, General Purpose Classroom, Input<br>Pranel, Mac Clap, None, Podum - Stationg, Dokum - Tabletas, Science, Sating Tableta ed Claura, Tableta - Instructor, Windows                                                                          | Fixed Table, Movable<br>Chair                               | 48           |  |
| 2                                                                                                    | ŵ     | WDB-D<br>102            | Woodburn Hall<br>102 | Campus - Downtown, General<br>Purpose Classroom                  | AV - DVD, AV - Document Camera, AV - Internet: Ethernet (Instructor), AV - Microphone, Gosseneck (Podium), AV - Projector, AV - Sound System, Bulletin Board, Chalk Board,<br>Classroom - General Purpose, Classroom Technology - Design Standard, Computer Instructor Station PC, Dirmshel Liphting, Downtown Campus, General Purpose Classroom, Input<br>Panel, Phone, Podium - Standon, Jodium - Takloto, Sorces, Scategi Table and Chart, Table - Instructor, Windows                                                                                         | Fixed Table, Movable<br>Chair                               | 48           |  |
| 2                                                                                                    | ŵ     | WDB-D<br>105            | Woodburn Hall<br>105 | Campus - Downtown, General<br>Purpose Classroom                  | AV - DVD, AV - Document Camera, AV - Internet: Ethernet (Instructor), AV - Nicrophone, Gosseneck (Podium), AV - Projector, AV - Sound System, Bulletin Board, Chaik Board,<br>Classroom - General Purpose, Classroom Technology - Design Standard, Computer Instructor Station PC, Dimmable Lighting, Donstrown Campus, General Purpose Classroom, Input<br>Pranel, Nac Class, Noxable Stating, Policen, Fodaim - Tableton, Storem, Stating Tablet Am Chairi, Tableto - Instructor, Windows                                                                       | Tablet Arm Chairs<br>(Movable)                              | 35           |  |
| 2                                                                                                    | ☆     | 9 WDB-D<br>106          | Woodburn Hall<br>106 | Campus - Downtown, General<br>Purpose Classroom                  | AV - DUD, AV - Document Camera, AV - Internet Ehernet (Instructor), AV - Projector, AV - Sound System, Bulletin Board, Chalk Board, Classroom - General Purpose, Classroom<br>Technology - Design Standard, Computer Instructor Station FC, Dummalia Lighting, Domitrum Campus, General Purpose Classroom, Input Panel, Map Clips, Phone, Podium - Standing,<br>Podium - Tableous, Science, Seating Table and Chairs, Table - Instructor, Windows                                                                                                    | Fixed Table, Movable<br>Chair, Seminar Style /<br>Horseshoe | 24           |  |
| 2                                                                                                    | ŵ     | 9 WDB-D<br>109          | Woodburn Hall<br>109 | Campus - Downtown, General<br>Purpose Classroom                  | AV - DVD, AV - Document Camera, AV - Internet: Ethernet (Instructor), AV - Nicrophone, Gooseneck (Podium), AV - Projector, AV - Sound System, Bulletin Board, Chaik Board,<br>Classroom - General Purpose, Classroom Technology - Design Standard, Computer Instructor Station PC, Dimmable Lighting, Donstrown Comput, General Purpose Classroom, Input<br>Panel, Nac Cign, Noxoble Stating, Putern, Podium - Tabeloux, Soreen, Stating Table km: Chaik, Table - Instructor, Window                                                                              | Tablet Arm Chairs<br>(Movable)                              | 35           |  |
| 2                                                                                                    | ŵ     | WDB-D<br>110            | Woodburn Hall<br>110 | Campus - Downtown, General<br>Purpose Classroom                  | AV - DVD, AV - Document Camera, AV - Internet: Ethernet (Instructor), AV - Projector, AV - Sound System, Bulletin Board, Chaik Board, Classroom - General Purpose, Classroom<br>Technology - Design Standard, Computer Instructor Station PC, Dimmable Liphting, Downtown Campus, General Purpose Classroom, Input Panel, Phone, Screen, Seating Table and<br>Chairs, Table - Instructor, Window                                                                                                    | Fixed Table, Movable<br>Chair, Seminar Style /<br>Horseshoe | 20           |  |
| 2                                                                                                    | ŵ     | WDB-D<br>116            | Woodburn Hall<br>116 | Campus - Downtown,<br>Computer Lab, General<br>Purpose Classroom | AV - DVD, AV - Document Camera, AV - Internet: Ethernet (Instructor), AV - Nicrophone, Gooseneck (Podium), AV - Projector, AV - Sound System, Chaik Board, Classroom - General<br>Purpose, Classroom Technology - Design Computer Lub, Computer Instruct Station PC, Computer Instructor Station PC, Computer - Mac, Dimmable Lighting,<br>Downtoon Compose, Dual Projector System, Inpot Areah, Ike O [Lish Poter Station - Station], Poter Supples, Streem, Seating Table and Chairy, Mindows                                                                   | Fixed Table, Movable<br>Chair                               | 45           |  |
| 2                                                                                                    | ŵ     | WDB-D<br>G10            | Woodburn Hall<br>G10 | Campus - Downtown, General<br>Purpose Classroom                  | AV - DVD, AV - Decument Camera, AV - Internet: Ethernet (Instructor), AV - Microphone, Gooseneck (Podium), AV - Projector, AV - Sound System, Chaik Board, Classroom - General<br>Purpose, Classroom Technology - Design Standard, Computer Instructor Station PC, Dimmable Liphting, Downtown Campus, General Purpose Classroom, Input Panel, Movable Seating,<br>Phone, Sizene, Seating Tablet AM - Chairs, Table - Instructor, Windows                                                                                                    | Tablet Arm Chairs<br>(Movable)                              | 35           |  |
| 2                                                                                                    | ŵ     | WDB-D<br>G11            | Woodburn Hall<br>G11 | Campus - Downtown, General<br>Purpose Classroom                  | AV - DVD, AV - Document Camera, AV - Internet: Ethernet (Instructor), AV - Microphone, Gooseneck (Podium), AV - Projector, AV - Sound System, Chaik Board, Classroom - General<br>Purpose, Classroom Technology - Ubagio Standard, Computer Instructor Station PC, Downtown Campus, General Purpose Classroom, Input Panel, Novable Seating, Phone, Podium -<br>Tabletos, Screen, Standard Technic V, Michowa Charlow, Technic V, Michowa Charlow, Campus Classroom, Input Panel, Novable Seating, Phone, Podium -<br>Tabletos, Screen, Standard Charlow, Vindowa | Tablet Arm Chairs<br>(Movable)                              | 35           |  |
| 2                                                                                                    |       | WDB-D<br>G15            | Woodburn Hall<br>G15 | Campus - Downtown, General<br>Purpose Classroom                  | AV - DVD, AV - Decument Camera, AV - Internet: Ethernet (Instructor), AV - Microphone, Gooseneck (Podium), AV - Projector, AV - Sound System, Chalk Board, Classroom - General<br>Purpose, Classroom Technology - Design Standard, Computer Instructor Station FC, Dimmalki Lipting, Downtown Campus, General Purpose Classroom, Input Panel, Hovable Seating,<br>Phone, Podium - Tabelos, Screen, Seating Table - McThurtory, Windows                                                                                                    | Fixed Tablet Arm Chair                                      | 35           |  |
| Inform                                                                                                    | ation | G15<br>is current as of | G15                  | Purpose Classroom                                                | Purpose, Classroom Technology - Design Standard, Computer Instructor Station PC, Dimmable Lighting, Dowrtown Campus, General Purpose Classroom, Input Panel, Movable Seating,<br>Phone, Podum - Tabletop, Screen, Seating Tablet Arm Chairs, Table - Instructor, Windows  14 Matching Locations  14 Matching Locations                                                                                                    | ivious Nex                                                  | t            |  |

4. A box will pop up asking if you want to save the search criteria (aka all or part of the building name) or the results (the classrooms that came back as a result). The search criteria will ensure the search results are current every time you run it (if new classrooms get added to a building, etc).

| Search Criteria Save the following criteria as a search: Keyword is: "woodb" Saving the criteria as a search will store as part of the search all the individual selections you made to return the resulting objects. Note: Keyword searches, when used in combination with other criteria, are saved as a standalone search which is then included within the larger search. Consequently, two searches may be added. Read more. Note: Date criteria cannot be added to 25Live searches. Search Results Save the following group of objects as a search: WDB-D 101, WDB-D 102, WDB-D 105, WDB-D 106, WDB-D 109, WDB-D 110, WDB-D 116, WDB-D 610, WDB-D 611, WDB-D 615, WDB-D 616, WDB-D 620, WDB-D 621, WDB-D 64 Saving these results as a search will store only the individual locations, resources, organizations, or events, not the criteria that they share.                     | ve this search using:                                                                                                    |                           |
|----------------------------------------------------------------------------------------------------|----------------------------------------------------------------------------------------------------|---------------------------|
| Save the following criteria as a search:<br>Keyword is: "woodb"<br>Saving the criteria as a search will store as part of the search all the individual selections you made to<br>return the resulting objects.<br>Note: Keyword searches, when used in combination with other criteria, are saved as a standalone search<br>which is then included within the larger search. Consequently, two searches may be added. Read more.<br>Note: Date criteria cannot be added to 25Live searches.<br>Search Results<br>Save the following group of objects as a search:<br>WDB-D 101, WDB-D 102, WDB-D 105, WDB-D 106, WDB-D 109, WDB-D 110, WDB-D 116,<br>WDB-D G10, WDB-D G11, WDB-D G15, WDB-D G16, WDB-D G20, WDB-D G21, WDB-D G4<br>Saving these results as a search will store only the individual locations, resources, organizations, or<br>events, not the criteria that they share. | Search Criteria                                                                                                    |                           |
| Keyword is: "woodb"<br>Saving the criteria as a search will store as part of the search all the individual selections you made to<br>return the resulting objects.<br>Note: Keyword searches, when used in combination with other criteria, are saved as a standalone search<br>which is then included within the larger search. Consequently, two searches may be added. Read more.<br>Note: Date criteria cannot be added to 25Live searches.<br>Search Results<br>Save the following group of objects as a search:<br>WDB-D 101, WDB-D 102, WDB-D 105, WDB-D 106, WDB-D 109, WDB-D 110, WDB-D 116,<br>WDB-D 610, WDB-D 611, WDB-D 615, WDB-D 616, WDB-D 620, WDB-D 621, WDB-D 64<br>Saving these results as a search will store only the individual locations, resources, organizations, or<br>events, not the criteria that they share.                                             | Save the following criteria as a search:                                                                                                    |                           |
| Saving the criteria as a search will store as part of the search all the individual selections you made to return the resulting objects.<br>Note: Keyword searches, when used in combination with other criteria, are saved as a standalone search which is then included within the larger search. Consequently, two searches may be added. Read more.<br>Note: Date criteria cannot be added to 25Live searches.<br>Search Results<br>Save the following group of objects as a search:<br>WDB-D 101, WDB-D 102, WDB-D 105, WDB-D 106, WDB-D 109, WDB-D 110, WDB-D 116, WDB-D 610, WDB-D 611, WDB-D 615, WDB-D 616, WDB-D 620, WDB-D 621, WDB-D 64<br>Saving these results as a search will store only the individual locations, resources, organizations, or events, not the criteria that they share.                                                                                | Keyword is: "woodb"                                                                                                    |                           |
| Note: Keyword searches, when used in combination with other criteria, are saved as a standalone search<br>which is then included within the larger search. Consequently, two searches may be added. Read more.<br>Note: Date criteria cannot be added to 25Live searches.<br>Search Results<br>Save the following group of objects as a search:<br>WDB-D 101, WDB-D 102, WDB-D 105, WDB-D 106, WDB-D 109, WDB-D 110, WDB-D 116,<br>WDB-D 610, WDB-D 611, WDB-D 615, WDB-D 616, WDB-D 620, WDB-D 621, WDB-D 64<br>Saving these results as a search will store only the individual locations, resources, organizations, or<br>events, not the criteria that they share.                                                                                                    | Saving the criteria as a search will store as part of the search all the individual selections you return the resulting objects.                                                         | made to                   |
| Note: Date criteria cannot be added to 25Live searches.<br>Search Results<br>Save the following group of objects as a search:<br>WDB-D 101, WDB-D 102, WDB-D 105, WDB-D 106, WDB-D 109, WDB-D 110, WDB-D 116,<br>WDB-D G10, WDB-D G11, WDB-D G15, WDB-D G16, WDB-D G20, WDB-D G21, WDB-D G4<br>Saving these results as a search will store only the individual locations, resources, organizations, or<br>events, not the criteria that they share.                                                                                                    | Note: Keyword searches, when used in combination with other criteria, are saved as a standa<br>which is then included within the larger search. Consequently, two searches may be added. | lone search<br>Read more. |
| Search Results<br>Save the following group of objects as a search:<br>WDB-D 101, WDB-D 102, WDB-D 105, WDB-D 106, WDB-D 109, WDB-D 110, WDB-D 116,<br>WDB-D G10, WDB-D G11, WDB-D G15, WDB-D G16, WDB-D G20, WDB-D G21, WDB-D G4<br>Saving these results as a search will store only the individual locations, resources, organizations, or<br>events, not the criteria that they share.                                                                                                    | Note: Date criteria cannot be added to 25Live searches.                                                                                                    |                           |
| Save the following group of objects as a search:<br>WDB-D 101, WDB-D 102, WDB-D 105, WDB-D 106, WDB-D 109, WDB-D 110, WDB-D 116,<br>WDB-D G10, WDB-D G11, WDB-D G15, WDB-D G16, WDB-D G20, WDB-D G21, WDB-D G4<br>Saving these results as a search will store only the individual locations, resources, organizations, or<br>events, not the criteria that they share.                                                                                                    | Search Results                                                                                                    |                           |
| WDB-D 101, WDB-D 102, WDB-D 105, WDB-D 106, WDB-D 109, WDB-D 110, WDB-D 116,<br>WDB-D G10, WDB-D G11, WDB-D G15, WDB-D G16, WDB-D G20, WDB-D G21, WDB-D G4<br>Saving these results as a search will store only the individual locations, resources, organizations, or<br>events, not the criteria that they share.                                                                                                    | Save the following group of objects as a search:                                                                                                    |                           |
| Saving these results as a search will store only the individual locations, resources, organizations, or events, not the criteria that they share.                                                                                                    | WDB-D 101, WDB-D 102, WDB-D 105, WDB-D 106, WDB-D 109, WDB-D 110, WDB-D WDB-D G10, WDB-D G11, WDB-D G15, WDB-D G16, WDB-D G20, WDB-D G21, WDB-D                                          | 116,<br>) G4              |
|                                                                                                    | Saving these results as a search will store only the individual locations, resources, organizatic events, not the criteria that they share.                                              | ins, or                   |
|                                                                                                    |                                                                                                    |                           |
|                                                                                                    |                                                                                                    |                           |

 Once you select an option, you will need to add a search name. Keep the box checked to "Add to your Starred Searches". Click "Save Search".

| ve this search using                          |                                                                                               |                                                                                        |
|-----------------------------------------------|-----------------------------------------------------------------------------------------------|----------------------------------------------------------------------------------------|
| Search Criteria                               |                                                                                               |                                                                                        |
| Save the following cr                         | teria as a search:                                                                            |                                                                                        |
| Keyword is: "wood                             | n                                                                                             |                                                                                        |
| Saving the criteria a return the resulting    | a search will store as part of the search all to<br>bjects.                                   | he individual selections you made to                                                   |
| Note: Keyword searc<br>which is then includ   | hes, when used in combination with other cri<br>d within the larger search. Consequently, two | teria, are saved as a standalone search<br>o searches may be added. <b>Read more</b> . |
| Note: Date criteria c                         | annot be added to 25Live searches.                                                            |                                                                                        |
| Search Results                                |                                                                                               |                                                                                        |
| Save the following o                          | oup of objects as a search:                                                                   |                                                                                        |
| WDB-D 101, WDB-<br>WDB-D G10, WBB-            | D 102, WDB-D 105, WDB-D 106, WDB-D 1<br>D G11, WDB-D G15, WDB-D G16, WDB-D                    | 109, WDB-D 110, WDB-D 116,<br>G20, WDB-D G21, WDB-D G4                                 |
| Saving these results<br>events, not the crite | s a search will store only the individual local<br>in that they share.                        | ions, resources, organizations, or                                                     |
| Search Name: Wo                               | bbburn Rooms                                                                                  |                                                                                        |
| Add this to Your                              | Starred Searches.                                                                             |                                                                                        |
| Save Search                                   |                                                                                               |                                                                                        |

6. In the future, you can click on the "Pre-Defined Location Searches" subtab and the "Your Starred Searches" option to run this search again.

| 🔆 West Virginia University.                        |                       | Welcome, <b>Demo User</b>                                    | Preferences     Sign Out     Today is Fri Dec 12 2014 | 🕜 Help |
|----------------------------------------------------|-----------------------|--------------------------------------------------------------|-------------------------------------------------------|--------|
| Mome Event Wizard Events Cocations                 | Organizations         |                                                              |                                                       |        |
| Search For Locations Pre-Defined Location Searches |                       |                                                              |                                                       |        |
| Pre-Defined Location Searc                         | hes                   |                                                              |                                                       | 0      |
|                                                    | Search Groupings      |                                                              |                                                       |        |
|                                                    | Pre-Defined Groups    | Select a Search Grouping (left) to browse existing searches. |                                                       |        |
|                                                    | Index                 | Woobburn Rooms 🙀                                             |                                                       |        |
|                                                    | Categories            |                                                              |                                                       |        |
|                                                    | Features              |                                                              |                                                       |        |
|                                                    | Capacities            |                                                              |                                                       |        |
|                                                    | Your Starred Searches |                                                              |                                                       |        |
|                                                    | All of Your Searches  |                                                              |                                                       |        |
|                                                    | Public Searches       |                                                              |                                                       |        |
|                                                    |                       |                                                              |                                                       |        |
|                                                    |                       | 🖗 Run 🥜 Rename 🙀 Delete 🚯 Share                              |                                                       |        |
|                                                    |                       |                                                              |                                                       |        |

7. If you want to set up a location search based on a specific feature (such as technology) and/or capacity, you can do that as well. You can set up this search regardless of location

or with a specific building in mind. For example, let's create a location search for all Woodburn rooms that have iDesign Standard technology AND have a capacity of 25–35.

8. Go back to the "Search for Locations" subtab and enter the "Search by Keyword" information again. Click on "More Search Options."

| ₩estVirginiaUniversity.                            | Welcome, Demo User • Preferences • Sign Out • Today is Fri Dec 12 2014 | 🕜 Help |
|----------------------------------------------------|------------------------------------------------------------------------|--------|
| There Event Wizard Events Granizations             |                                                                        |        |
| Search For Locations Pre-Defined Location Searches |                                                                        |        |
| Search For Locations                               |                                                                        | 0      |
| Search by Keyword: woodb                           | X (O More Search Options                                               |        |

9. Select "Classroom Technology - iDesign Standard" as the feature and enter the capacity between 25 and 35. You can select additional features if necessary. Click "Go".

| 😽 West Virginia University.                                                                                                    |                                               | Welcome, Demo User         | <ul> <li>Preferences</li> <li>Siç</li> </ul> | gn Out 🔹 | Today Is Fri Dec 12 2014 | 🕜 Help |
|----------------------------------------------------------------------------------------------------|-----------------------------------------------|----------------------------|----------------------------------------------|----------|--------------------------|--------|
| Image: Weight of the second second | inizations                                    |                            |                                              |          |                          |        |
| Search For Locations                                                                                                    | Search by Keyword: woodb                      | X G0 Fewer Search Options  |                                              |          |                          | 0      |
| Catego<br>Feature<br>Classroom                                                                                                    | es EDIT<br>Fechnology - IDesign Standard EDIT | Capacity between 25 and 35 | VER                                          |          |                          |        |

10. Click "Save Search" on the right side of this page to save this search for future use.

| ٧    | Vest                        | VirginiaUni  | iversity,            |                                                    |                                                                                                    | Welcome, Demo User • Pi                                                                                                    | references • Sign Out • T                                                  | oday is Fri Dec 12 2              | 014 🕜 Help   |
|------|-----------------------------|--------------|----------------------|----------------------------------------------------|----------------------------------------------------------------------------------------------------|----------------------------------------------------------------------------------------------------|----------------------------------------------------------------------------|-----------------------------------|--------------|
| Sear | ome<br>ch Foi               | Event Wiza   | rd Events            | 😝 Locations 🤮 O                                    | rganizations                                                                                                    |                                                                                                    |                                                                            |                                   |              |
|      | s                           | Search F     | or Locat             | ions                                               | Search by Keyword: woodb                                                                                                    | X GO Fewer Search Options                                                                                                    |                                                                            |                                   | Ø            |
|      |                             |              |                      |                                                    | Categories EDIT                                                                                                    | Capacity between 25 and 35                                                                                                    |                                                                            |                                   |              |
|      |                             |              |                      |                                                    | Features<br>Classroom Technology - iDesign Standard EDIT                                                                                                    | GO START OVER                                                                                                    |                                                                            |                                   |              |
|      |                             |              |                      |                                                    | List Availabil                                                                                                    | y Cakındar                                                                                                    | Choose Visible Columns 💌                                                   | Save Search                       | Refresh 😨    |
|      |                             | Name 👻       | Formal Name          | Categories                                         | Features                                                                                                    |                                                                                                    |                                                                            | Layouts                           | Max Capacity |
| 2    | 2                           | WDB-D<br>105 | Woodburn Hall<br>105 | Campus - Downtown,<br>General Purpose<br>Classroom | AV - DVD, AV - Document Camera, AV - Internet: Ethernet (Instructor), AV -<br>Classroom - General Purpose, <b>Classroom Technology - IDesign Standard</b><br>Classroom, Input Panel, Map Clips, Movable Seating, Phone, Podium - Star   | Microphone, Gooseneck (Podium), AV - Projector, AV - Sound System,<br>Computer Instructor Station PC, Dimmable Lighting, Downtown Camp<br>Iding, Podium - Tabletop, Screen, Seating Tablet Arm Chairs, Table - In | Bulletin Board, Chalk Board,<br>ous, General Purpose<br>istructor, Windows | Tablet Arm<br>Chairs<br>(Movable) | 35           |
| 2    | \$                          | WDB-D<br>109 | Woodburn Hall<br>109 | Campus - Downtown,<br>General Purpose<br>Classroom | AV - DVD, AV - Document Camera, AV - Internet: Ethernet (Instructor), AV -<br>Classroom - General Purpose, <b>Classroom Technology - iDesign Standard</b><br>Classroom, Input Panel, Map Clips, Movable Seating, Phone, Podium - Star   | Microphone, Gooseneck (Podium), AV - Projector, AV - Sound System,<br>Computer Instructor Station PC, Dimmable Lighting, Downtown Cam<br>Iding, Podium - Tabletop, Screen, Seating Tablet Arm Chairs, Table - In  | Bulletin Board, Chalk Board,<br>ous, General Purpose<br>istructor, Windows | Tablet Arm<br>Chairs<br>(Movable) | 35           |
| 2    | $\stackrel{\wedge}{\simeq}$ | WDB-D<br>G10 | Woodburn Hall<br>G10 | Campus - Downtown,<br>General Purpose<br>Classroom | AV - DVD, AV - Document Camera, AV - Internet: Ethernet (Instructor), AV -<br>General Purpose, Classroom Technology - iDesign Standard, Computer II<br>Panel, Movable Seating, Phone, Screen, Seating Tablet Arm Chairs, Table -        | Microphone, Gooseneck (Podium), AV - Projector, AV - Sound System,<br>nstructor Station PC, Dimmable Lighting, Downtown Campus, General<br>Instructor, Windows                                                    | Chalk Board, Classroom -<br>Purpose Classroom, Input                       | Tablet Arm<br>Chairs<br>(Movable) | 35           |
| 2    | $\stackrel{\circ}{\simeq}$  | WDB-D<br>G11 | Woodburn Hall<br>G11 | Campus - Downtown,<br>General Purpose<br>Classroom | AV - DVD, AV - Document Camera, AV - Internet: Ethernet (Instructor), AV -<br>General Purpose, Classroom Technology - iDesign Standard, Computer I<br>Seating, Phone, Podium - Tabletop, Screen, Seating Tablet Arm Chairs, Tab         | Microphone, Gooseneck (Podium), AV - Projector, AV - Sound System,<br>nstructor Station PC, Downtown Campus, General Purpose Classroom<br>Ile - Instructor, Windows                                               | Chalk Board, Classroom -<br>, Input Panel, Movable                         | Tablet Arm<br>Chairs<br>(Movable) | 35           |
| 2    | $\stackrel{\wedge}{\simeq}$ | WDB-D<br>G15 | Woodburn Hall<br>G15 | Campus - Downtown,<br>General Purpose<br>Classroom | AV - DVD, AV - Document Camera, AV - Internet: Ethernet (Instructor), AV -<br>General Purpose, Classroom Technology - iDesign Standard, Computer I<br>Panel, Movable Seating, Phone, Podium - Tabletop, Screen, Seating Tablet          | Microphone, Gooseneck (Podium), AV - Projector, AV - Sound System,<br>nstructor Station PC, Dimmable Lighting, Downtown Campus, General<br>Arm Chairs, Table - Instructor, Windows                                | Chalk Board, Classroom -<br>Purpose Classroom, Input                       | Fixed Tablet<br>Arm Chair         | 35           |
| 2    | $\Diamond$                  | WDB-D<br>G16 | Woodburn Hall<br>G16 | Campus - Downtown,<br>General Purpose<br>Classroom | AV - DVD, AV - Document Camera, AV - Internet: Ethernet (Instructor), AV -<br>General Purpose, <b>Classroom Technology - iDesign Standard</b> , Computer I<br>Panel, Movable Seating, Phone, Screen, Seating Tablet Arm Chairs, Table - | Microphone, Gooseneck (Podium), AV - Projector, AV - Sound System,<br>nstructor Station PC, Dimmable Lighting, Downtown Campus, General<br>Instructor, Windows                                                    | Chalk Board, Classroom -<br>Purpose Classroom, Input                       | Tablet Arm<br>Chairs<br>(Movable) | 35           |

11. A box will pop up asking if you want to save the search criteria (aka all or part of the building name) or the results (the classrooms that came back as a result). The search

criteria will ensure the search results are current every time you run it (if new classrooms get added to a building, etc).

| Save Location Search                                                                                                    | ?        |
|----------------------------------------------------------------------------------------------------|----------|
| ve this search using:                                                                                                    |          |
| Search Criteria                                                                                                    |          |
| Save the following criteria as a search:<br>Keyword is: "woodb"                                                                                                    |          |
| Features (Any): Classroom Technology - iDesign Standard                                                                                                    |          |
| Minimum Capacity: 25<br>Maximum Capacity: 35                                                                                                    |          |
| Saving the criteria as a search will store as part of the search all the individual selections you made to rel<br>resulting objects.                                                                  | turn the |
| Note: Keyword searches, when used in combination with other criteria, are saved as a standalone search is then included within the larger search. Consequently, two searches may be added. Read more. | which    |
| Note: Date criteria cannot be added to 25Live searches.                                                                                                    |          |
| Search Results                                                                                                    |          |
| Save the following group of objects as a search:                                                                                                    |          |
| WDB-D 105, WDB-D 109, WDB-D G10, WDB-D G11, WDB-D G15, WDB-D G16                                                                                                    |          |
| Saving these results as a search will store only the individual locations, resources, organizations, or even<br>the criteria that they share.                                                         | ts, not  |
|                                                                                                    |          |
|                                                                                                    |          |
|                                                                                                    |          |
|                                                                                                    |          |

12. Once you select an option, you will need to add a search name. Keep the box checked to "Add to your Starred Searches". Click "Save Search".

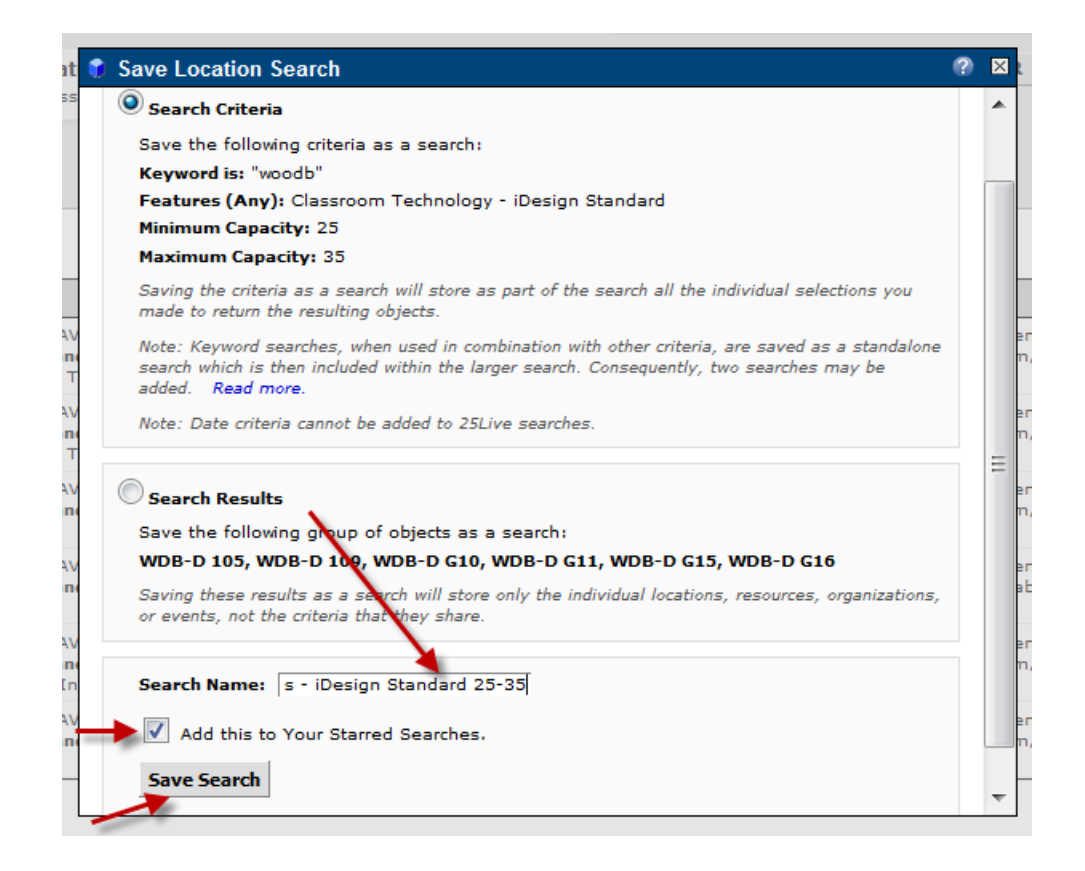

13. In the future, you can click on the "Pre-Defined Location Searches" subtab and the "Your Starred Searches" option to run this search again.

| WestVirginiaUniversity.     |                                           | Welcome, Demo User • Preferences • Sign Out • Today is Fri Dec 12 2014 | 🕜 Help |
|-----------------------------|-------------------------------------------|------------------------------------------------------------------------|--------|
| Home Event Wizard Locations | <b>Organizations</b>                      |                                                                        |        |
| Pre-Defined Location Sea    | rches                                     |                                                                        | 0      |
|                             | Search Groupings Pre-Defined Groups Index | Salari Anana Groupping Unity to browse executing an actual.            |        |
|                             | Categories<br>Features                    | Woodburn Rooms - iDesign Standard 25-35                                |        |
|                             | Capacities<br>Your Starred Searches       | 8                                                                      |        |
|                             | Public Searches                           |                                                                        |        |
|                             |                                           | P Rm Rename Delete                                                     |        |